# **Attendance Module for Employee**

User Manual

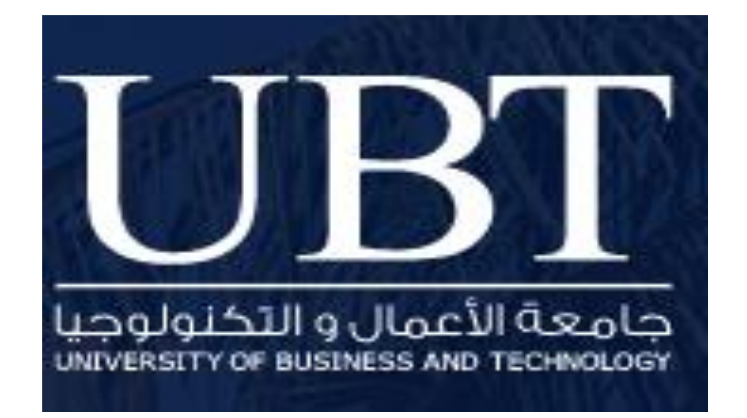

### Login Window

# URL: http://172.16.12.4:90/Auth/login

| Employees Attendance Module<br>Please enter your UBT email and password<br>Email :<br>payel @ubt edu sa |                                        |
|----------------------------------------------------------------------------------------------------|----------------------------------------|
| Password:                                                                                               | Enter User email and<br>password here. |
| Sign In                                                                                                 |                                        |

 Users add their email account having UBT extension (xyx@ubt.edu.sa) to login to the employee attendance module system.

Once the login to the system, users will see this Employee self-attendance screen.

#### **Navigation Bar**

• On the left side of screen, users see the My attendance menu.

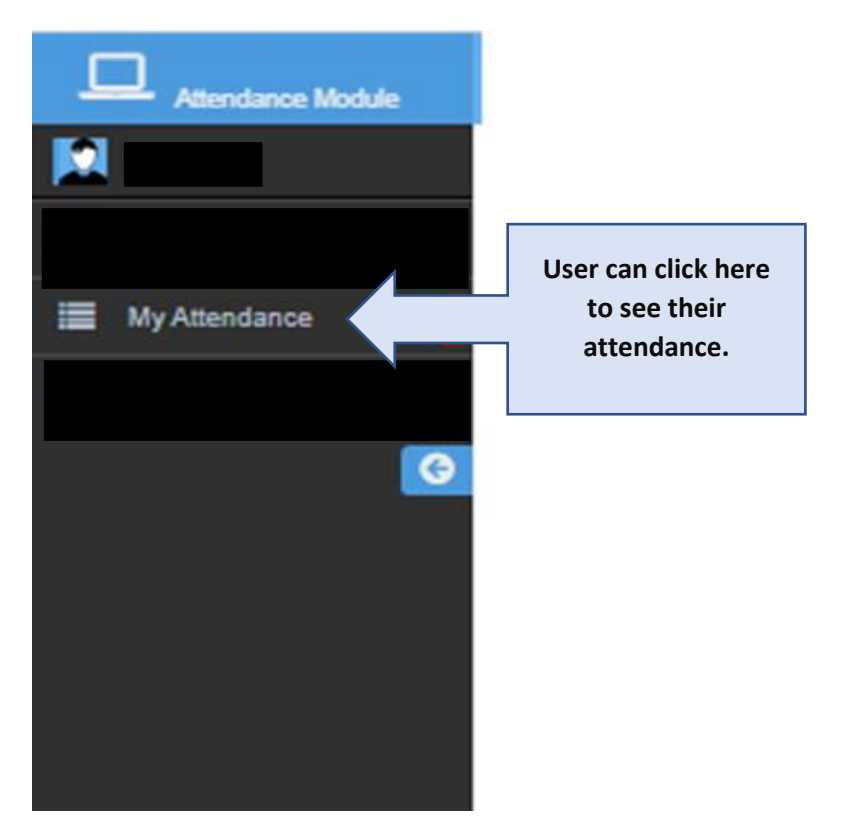

## My Attendance Screen

| EMP                                                                                                    |                                                                                                    |                                                                                                    |                                                                    |                                                                                                    |                                    |                                                                                                    |                 |            |                                                                                                    |
|----------------------------------------------------------------------------------------------------|----------------------------------------------------------------------------------------------------|----------------------------------------------------------------------------------------------------|--------------------------------------------------------------------|----------------------------------------------------------------------------------------------------|------------------------------------|----------------------------------------------------------------------------------------------------|-----------------|------------|----------------------------------------------------------------------------------------------------|
|                                                                                                    | OYEE SELF                                                                                                    | F ATTEND                                                                                                    | ANCE                                                               |                                                                                                    |                                    |                                                                                                    |                 |            | ₽ Print                                                                                                    |
| Employee Nu                                                                                                    | mber:                                                                                                    | Employ                                                                                                    | ree Full Name                                                      | e:                                                                                                    | Employee Department:               | Employee Position:                                                                                                    | Employee Sup    | pervisor:  |                                                                                                    |
| 10387                                                                                                    |                                                                                                    | Ahmed                                                                                                    | Abdullah Zailae                                                    | e Hajar                                                                                                    | Applications and Software -UVR/DES | S- D Manager, Digital Technology                                                                                                  | Fahad Abdulazi  | z Aldhaban |                                                                                                    |
| Arrival Det                                                                                                    | ails                                                                                                    |                                                                                                    |                                                                    |                                                                                                    |                                    |                                                                                                    |                 |            |                                                                                                    |
| DATE                                                                                                    | DAY NAME                                                                                                    | ARRIVAL TI<br>TIME LA                                                                                         | ME<br>REAS                                                         | SON TYPE                                                                                                    | JUSTIFICATION/RE                   | ASON                                                                                                    | ACCEPTED<br>Y/N | STARTING   | PUNCH LOCATIC                                                                                                    |
| 01-03-2023                                                                                                    | Wednesday                                                                                                    | 16:58 8                                                                                                    | 13                                                                 |                                                                                                    |                                    |                                                                                                    |                 | 8:45       | LIBRARY                                                                                                    |
| 01-03-2023                                                                                                    | Wednesday                                                                                                    | 09:06 0:                                                                                                    | :21                                                                |                                                                                                    |                                    |                                                                                                    |                 | 8:45       | LIBRARY                                                                                                    |
| 05-03-2023                                                                                                    | Sunday                                                                                                    | 08:30                                                                                                    |                                                                    |                                                                                                    |                                    |                                                                                                    |                 | 8:45       | LIBRARY                                                                                                    |
| 05-03-2023                                                                                                    | Sunday                                                                                                    | 16:41 7:                                                                                                    | :56                                                                |                                                                                                    |                                    |                                                                                                    |                 | 8:45       | LIBRARY                                                                                                    |
| 06-03-2023                                                                                                    | Monday                                                                                                    | 17:19 8                                                                                                    | 34                                                                 |                                                                                                    |                                    |                                                                                                    |                 | 8:45       | LIBRARY                                                                                                    |
| 06-03-2023                                                                                                    | Monday                                                                                                    | 12:22 3:                                                                                                    | :37                                                                |                                                                                                    |                                    |                                                                                                    |                 | 8:45       | LIBRARY                                                                                                    |
| 08-03-2023                                                                                                    | Wednesday                                                                                                    | 09:28 0:                                                                                                    | :43                                                                |                                                                                                    |                                    |                                                                                                    |                 | 8:45       | LIBRARY                                                                                                    |
| 13-03-2023<br>Showing 11 entr                                                                                                    | Mondav                                                                                                    | 10:20 1:                                                                                                    | :35                                                                |                                                                                                    |                                    |                                                                                                    |                 | 8:45       | LIBRARY                                                                                                    |
| Departure I                                                                                                    | Details                                                                                                    |                                                                                                    |                                                                    |                                                                                                    |                                    |                                                                                                    |                 |            |                                                                                                    |
| DATE                                                                                                    | DAY NAME                                                                                                    | DEPARTURE<br>TIME                                                                                             | TIME                                                               | REASON TYPE                                                                                                    | JUSTIFICATI                        | ON/REASON                                                                                                    | ACC             | EPTED EP   | ND<br>ITY PUNCH LOCA                                                                                                    |
| 08.03.2023                                                                                                    | Wednesday                                                                                                    | 17.00                                                                                                    |                                                                    |                                                                                                    |                                    |                                                                                                    |                 | 16         | :30 LIBRARY                                                                                                    |
| 00-03-2023                                                                                                    | requestaay                                                                                                    | 17.00                                                                                                    |                                                                    |                                                                                                    |                                    |                                                                                                    |                 |            |                                                                                                    |
| 13-03-2023                                                                                                    | Monday                                                                                                    | 16:36                                                                                                    |                                                                    |                                                                                                    |                                    |                                                                                                    |                 | 16         | :30 LIBRARY                                                                                                    |
| 13-03-2023<br>Showing 2 entrie                                                                                                    | Monday                                                                                                    | 16:36                                                                                                    | -                                                                  |                                                                                                    |                                    |                                                                                                    |                 | 16         | 130 LIBRARY                                                                                                    |
| Showing 2 entrie                                                                                                    | Monday                                                                                                    | 16:36                                                                                                    |                                                                    |                                                                                                    |                                    |                                                                                                    |                 | 16         | .30 LIBRARY                                                                                                    |
| 13-03-2023<br>Showing 2 entrie<br>Absence D                                                                                                    | Monday<br>Monday                                                                                                    | 16:36<br>ME                                                                                                   | ABSENCE<br>REASON TYPE                                             |                                                                                                    |                                    | INTIFICATION/REASON                                                                                                    |                 | 16         | 30 LIBRARY<br>ACCEPT<br>YN                                                                                                    |
| Showing 2 entries<br>Absence D<br>Absence C<br>07.Mar 20                                                                                                    | s<br>ATE DAY NA<br>23 Tuesda                                                                                                    | ие<br>у                                                                                                    | ABSENCE<br>REASON TYPE                                             |                                                                                                    | A                                  | ISTIFICATION/REASON                                                                                                    |                 | 16         | 30 LIBRARY<br>ACCEPT<br>VIII<br>Not-Accepts                                                                                                    |
| Absence D<br>Absence C<br>07.Mar 20<br>12.Mar 20                                                                                                    | s<br>state<br>23 Sunday                                                                                                    | ие<br>у<br>у<br>у                                                                                             | ABSENCE<br>REASON TYPE                                             |                                                                                                    | JL<br>L                            | ISTIFICATION/REASON                                                                                                    |                 | 16         | ACCEPT<br>VN<br>Not Accept<br>Not Accept                                                                                                    |
| Showing 2 entries<br>Absence D<br>Absence C<br>07.Mar 20<br>12.Mar 20<br>13.Mar 20                                                                                                    | s DAY NA<br>23 Tuesd<br>23 Sunda<br>23 Wedness                                                                                                    | ие чине чине чине чине чине чине чине чи                                                                      | ABSENCE<br>REASON TYPE                                             |                                                                                                    | J.                                 | ISTIFICATION/REASON                                                                                                    |                 | 16         | ACCEPT<br>VN<br>Not Accept<br>Not Accept<br>Not Accept                                                                                                    |
| Showing 2 entries<br>Showing 2 entries<br>Absence D<br>Ansence C<br>12 Mar 20<br>15 Mar 20<br>19 Mar 20                                                                                                    | s DAY NA<br>ATE DAY NA<br>23 Tuedd<br>23 Sunda<br>23 Wodres<br>23 Sunda                                                                                                    | ис.<br>у<br>у<br>у<br>у<br>у<br>у<br>у<br>у<br>у<br>у<br>у<br>у<br>у                                          | ABSENCE<br>REASON TYPE                                             |                                                                                                    | л.                                 | ISTIFICATION/REASON                                                                                                    |                 | 16         | ACCE PT<br>V/W<br>Not Accept<br>Not Accept<br>Not Accept                                                                                                    |
| Showing 2 entries<br>Absence D<br>Absence C 1<br>07.Mar.20<br>19.Mar.20<br>Showing 4 entries                                                                                                    | s<br>s<br>s<br>s<br>s<br>s<br>s<br>s<br>s<br>s<br>s<br>s<br>s<br>s                                                                                                    | ree<br>y<br>y<br>tay<br>y                                                                                     | ABSENCE                                                            |                                                                                                    | л                                  | ISTIFICATION/REASON                                                                                                    |                 | 16         | ACCEPT<br>VN<br>Not Accepts<br>Not Accepts<br>Not Accepts                                                                                                    |
| Showing 2 entries<br>Absence D<br>Absence D<br>12.48720<br>13.49740<br>19.48720<br>19.48720<br>Showing 4 entries<br>Showing 4 entries<br>Showing 4 entries<br>Showing 2 entries<br>19.48720<br>19.487200<br>19.48720<br>19.48720 | s s s s s s s s s s s s s s s s s s s                                                                                                    | ие<br>у<br>у<br>у<br>у<br>у<br>у<br>у<br>у<br>у<br>у                                                          | ABSENCE<br>REASON TYPE                                             |                                                                                                    | ι.                                 | ISTIFICATION/REASON                                                                                                    |                 | 16         | ACCIEFT<br>VIN<br>Not Accepts<br>Not Accepts                                                                                                    |
| Showing 2 entries<br>Showing 2 entries<br>Absence D<br>Absence C<br>07-Mar 20<br>19-Mar 20<br>19-Mar 20<br>19-Mar 20<br>Showing 4 entries<br>Vacation D<br>Start Dat                                                                                                    | s Contentional Contention of Contention of C | re<br>y<br>y<br>y<br>y<br>tay<br>y                                                                            | ABSENCE<br>REASON TYPE                                             |                                                                                                    | ι.                                 | PSTIFICATION/REASON<br>REASON TYPE                                                                                                |                 | 16         | ACCEPT<br>VN<br>Not.Accept<br>Not.Accept<br>Not.Accept                                                                                                    |
| Showing 2 entries<br>Showing 2 entries<br>Absence D<br>Ansence D<br>07 Mar 20<br>12 Mar 20<br>13 Mar 20<br>13 Mar 20<br>Showing 4 entries<br>Vacation D<br>Showing 4 entries                                                                                                    | s s s s s s s s s s s s s s s s s s s                                                                                                    | ree 1636                                                                                                    | ABSENCE<br>REASON TYPE                                             | 2 DAY NAME Wednesday                                                                                                    | л                                  | ISTIFICATION/REASON<br>REASON TYPE<br>Annual Leave                                                                                |                 |            | ACCEPT<br>VN<br>Not Accept<br>Not Accept                                                                                                    |
| Absence D<br>Absence D<br>Absence D<br>13.03.2023<br>Absence D<br>17.Mar.20<br>19.Mar.20<br>Showing 4 entric<br>Vacation D<br>Showing 4 entric<br>Vacation D                                                                                                    | s s s s s s s s s s s s s s s s s s s                                                                                                    | roo<br>16:36<br>y<br>y<br>y<br>y<br>y<br>y<br>y<br>y<br>y<br>y<br>y<br>y<br>y<br>y<br>y<br>y<br>y<br>y<br>y   | ABSENCE<br>REASON TYPE<br>NAME TO<br>ay V                          | D DAY RAME<br>Wednesday<br>Thurday                                                                                                    | л                                  | STIFICATION/REASON<br>REASON TYPE<br>Annual Leave<br>Annual Leave                                                                 |                 | 16         | 30 LIBRARY<br>ACCEPT<br>Not.Accept<br>Not.Accept                                                                                                    |
| Showing 2 entries<br>Showing 2 entries<br>Absence D<br>Ansewce 1<br>07.Mar.20<br>15.Mar.20<br>15.Mar.20<br>Showing 4 entries<br>Vacation D<br>State Dati<br>01.Feb.202<br>02.Feb.202<br>06.Feb.202                                                                                                    | s         Image: Second second se                                 | r.ov<br>16:36<br>Y<br>Y<br>Y<br>Kom DAY 1<br>Wednesd<br>Thursde<br>Thursde                                    | ABSENCE<br>REASON TYPE<br>NAME TO<br>ay V<br>y                     | CATY NAME CONTRACT CONTRACT CO | л.                                 | ISTIFICATION//REASON<br>REASON TYPE<br>Annual Leave<br>Annual Leave                                                               |                 | 16         | Control Control Contro |
| Showing 2 entrie           13.03.2023           Showing 2 entrie           Absence D           Absence D           Absence D           Absence D           Showing 4 entrie           Showing 4 entrie           Vacation D           Showing 4 entrie           Vacation D           Showing 4 entrie           Showing 4 entrie           Vacation D           Showing 4 entrie           Showing 4 entrie           Showing 4 entrie           Showing 4 entrie           Showing 5 entries           Showing 6 entries           Showing 7 entries           Showing 7 entries           Showing 8 entries           Showing 9 entries           Showing 9 entries           Showing 9 entries           Showing 9 entries           Showing 9 entries           Showing 9 entries           Showing 9 entries           Showing 9 entries           Showing 9 entries           Showing 9 entries           Showing 9 entries           Showing 9 entries           Showing 9 entries           Showing 9 entries                                                                                                    | ATEL         DAY NA           s                                                                                                    | I FOU<br>I GESO<br>Y<br>Y<br>Y<br>Y<br>FROM DAY 1<br>Wedneed<br>Thurade<br>Monday<br>Wooday                   | ABSENCE<br>REASON TYPE<br>NAME TO<br>ay V<br>y                     | 2 DAY NAME 2 DAY NAME 3 DAY NAME 3 DAY NAME  | н.                                 | ISTIFICATION//REASON<br>REASON TYPE<br>Annual Leave<br>Annual Leave<br>Annual Leave                                               |                 |            | 30 LIBRARY<br>Not Accept<br>Not Accept                                                                                                    |
| Showing 2 entrie           13.03.2023           Showing 2 entrie           Absence D           Ansesure 1           Ansesure 2           15.Mar 20           19.Mar 20           19.Mar 20           Showing 4 entrie           Vacation D           Showing 4 entrie           01.Feb.202           02.Feb.202           13.Feb.202           13.Feb.202                                                                                                    | Image: Second second second                         | I ROM DAY 1<br>I ROM DAY 1<br>I ROM DAY 1<br>I ROM DAY 1<br>Vednesd<br>Monday<br>Monday                       | ABSENCE<br>REASON TYPE<br>NAME TO<br>ay V<br>/<br>/<br>/<br>/<br>/ | S DAY NAME Constant Constant C |                                    | REASON TYPE<br>Annual Leave<br>Annual Leave<br>Annual Leave<br>Annual Leave                                                       |                 |            | ACCEPT<br>VN<br>Not Accept<br>Not Accept<br>Not Accept                                                                                                    |
| Showing 2 entries           13.03.2023           Showing 2 entries           Absence D           Anstruct of           07.Mar 20           13.04.2021           13.05.2022           15.Mar 20           Showing 4 entries           Vacation D           Showing 4 entries           01.1eb.202           02.5eb.202           15.5eb.202           15.5eb.202           15.5eb.202           21.4eb.202                                                                                                    | ATE         DAY NA           S         Tread           ATE         DAY NA           23         Tread           23         Sanda           23         Sanda           23         Sanda           23         Sanda           23         Sanda           3         Of-Feb-2023           3         Of-Feb-2023           3         Of-Feb-2023           3         Of-Feb-2023           3         Of-Feb-2023           3         Of-Feb-2023           3         Of-Feb-2023           3         Of-Feb-2023           3         Of-Feb-2023           3         Of-Feb-2023           3         Of-Feb-2023           3         Of-Feb-2023           3         Of-Feb-2023           4         Feb-2023                                                                                                    | r.cov<br>16:36<br>y<br>y<br>y<br>y<br>y<br>y<br>y<br>y<br>y<br>y<br>y<br>y<br>y<br>y<br>y<br>y<br>y<br>y<br>y | ABSENCE<br>REASON TYPE<br>NAME TO<br>ay V<br>y<br>y                | D DAY NAME DUP NAME MONSAY Thursday Thursday Thu |                                    | ISTEECATION/REASON<br>REASON TYPE<br>Annual Leave<br>Annual Leave<br>Annual Leave<br>Annual Leave<br>Annual Leave                 |                 |            | ACCEPT<br>VN<br>Not Accepts<br>Not Accepts                                                                                                    |
| Absence D           Absence D           Johnar 20           19.Mar 20           Showing 4 entrie           O1.Feb 202           02.Feb 202           13.Feb 202           21.Feb 202           21.Feb 202           21.Feb 202           21.Feb 202           21.Feb 202                                                                                                    | Image: second second                         | FROM DAY 1<br>FROM DAY 1<br>FROM DAY 1<br>Wednesd<br>Monday<br>Monday<br>Wednesd<br>Toursday                  | ABSENCE<br>REASON TYPE<br>NAME TO<br>ay V<br>y<br>y<br>y           | D DAY RAME D DAY RAME Monay Monay Tuesday Tuesday                                                                                                    | л                                  | STIFICATION/REASON<br>REASON TYPE<br>Annual Leave<br>Annual Leave<br>Annual Leave<br>Annual Leave<br>Annual Leave<br>Annual Leave |                 |            | ACCEPT<br>VIN<br>Not.Accepta<br>Not.Accepta                                                                                                    |

- Here is the information of employee (ID, Name, Department, Position, and Supervisor)
- Also, in the screen Users will see Arrival, Departure, Absence, and vacation details.

Caution: Employees request their concern supervisor to write justification/reason for their late arrival, early departure, absence or vacation.

#### **Print Option**

- Users can print their attendance report using the print option.
- User have to Click on the "Print" button on the top of the "My Attendance" screen, then a popup will appear having fields of "Employee Number", "From Date", "To Date", User can only enter the period dates to get the Print of his attendance within selected period.

| EMPLOYEE'S SELF ATTE     | Print            |               |             |                  | 8 🛯 👤 =    |
|--------------------------|------------------|---------------|-------------|------------------|------------|
| EMPLOYEE SE              | Employee Number: | -             |             |                  | 🖶 Print    |
| Employee Number: Ei      | From Date:       | Employee P    | osition: El | nployee Superv   | risor:     |
| 13738 F                  | To Date:         | Solution Deve | eloper A    | hmed Abdullah Za | ilae Hajar |
| Arrival Details          | ⊖ Print          |               |             |                  |            |
| DATE DAY NAME            | Cancel           | DN/REASON     |             |                  | PUNCH LI   |
| 01-03-<br>2023 Wednesday | Related Work     |               | Accepted    | 8:45             | ELA-BUILDI |

#### Print Output

• Here you see the print report.

| U                                  | BT                                   | 1                  |          |      | Employee                                                    | na Somma<br>non Date: 6<br>To Cute: 86 | ry Perfs<br>3 43-343)<br>43-343) | mance    |    |                          |             |                    |
|------------------------------------|--------------------------------------|--------------------|----------|------|-------------------------------------------------------------|----------------------------------------|----------------------------------|----------|----|--------------------------|-------------|--------------------|
| Emp to<br>Empro<br>Job Or<br>Juper | e 10708<br>gee Klein<br>ent<br>einer |                    |          |      | ATTENDA                                                     | NCE NO                                 |                                  |          |    |                          |             |                    |
|                                    |                                      |                    |          |      |                                                             |                                        |                                  |          |    |                          |             |                    |
| 100                                | 14                                   | -                  | 27       | 12   | Researcher There will                                       | 1001                                   | 17                               | 12       | 22 | Associate the barly      | 1001        | Destin<br>Non      |
| <b>10</b>                          | 14<br>717                            | 8163<br>335        | 24<br>17 | 35   | Researcher Hear Lake                                        | 1001<br>1                              | 11                               | 12       | 22 | Annue for this baily     | 1001        | licetier<br>No.    |
| 10<br>00<br>10                     | 1 1                                  | 8163<br>214<br>214 | 1 11 11  | 1    | Name for the calls                                          |                                        | 11 1                             | 21 Ja    | 22 | Associate for this barly | 122         |                    |
| 100<br>0.0<br>0.0<br>0.0<br>0.0    | THE CHARTE                           | 1000 D             | 12 11 11 | 51 1 | Reserved for these units<br>(12) These (1<br>(12) These (1) | 1                                      | 11 2 2                           | 12<br>12 | 28 | Resources for time here; | tant<br>and | 1000<br>110<br>111 |

Thank you! Best of Luck